# casetime

# Häufige Fragen

und erste Hilfe

#### Wie sind Zeiten zu stempeln?

Ein korrekt gestempelter Tag muss immer von einer Kommt-(KO) und einer Geht (GT)-Stempelung umrandet werden.

#### Wie ändere ich fehlerhafte Stempelungen?

#### Zur Übersicht (Doppelklick auf einen Datensatz) oder Zeit erfassen: Tab ZEIT - Rohdaten

- **Stempelung fehlt**: EINFÜGEN Zeiten eingeben
- Stempelung zu viel: die zu viel gestempelte Zeile anhaken "Fehler OK"
- Pause durchgearbeitet: Neuen GEHT Datensatz mit Zeit = Zeit + Pause erzeugen
- Mitarbeiter geht am Tagesbeginn zum Arzt: Der Mitarbeiter muss bei Eintreffen in der Arbeit die Stempelung "Arzt kommt/geht" stempeln. Nachträglich müssen die Stempelungen "kommt" und "Arzt kommt/geht" eingefügt werden.
  D.h. folgende Stempelungen müssen am Tagesbeginn vorhanden sein: KOMMT - ARZT GEHT - ARZT KOMMT - ...... ( - GEHT )

Anschließend **ERZEUGEN** – sofortige Korrektur der fehlerhaften Daten.

#### Umrechnung Echtminuten/Industrieminuten

Umrechnung: Echtminuten (z.B. 30min) / 60 = 0,5 (45min ... 0,75; 6min... 0,1; 15min ... 0,25)

#### **Neuer Mitarbeiter - wichtigste Punkte ?**

- Wizards Mitarbeiteranlage
- neuen Geschäftsfall starten OK
- Stammdaten eingeben WEITER
- erweiterte Stammdaten eingeben WEITER
- Zutrittsdaten erfassen WEITER
- Zeitmodell erfassen WEITER FERTIG

# Was tun, wenn ein/e MitarbeiterIn aus der Firma austritt?

**Stammdaten** → **Mitarbeiter**: Austrittsdatum eingeben und danach Hakerl bei gelöscht setzen (rechts oben).

Der aliquote Resturlaubsanspruch kann unter: Zusatzfunktionen → Urlaub aliquot errechnet werden.

#### Mitarbeiter geht in Karenz -Was ist zu tun?

Stammdaten → Mitarbeiter: Tab Zeitmodelle: neues Zeitmodell einfügen: NULL-Zeitmodell auswählen (Mitarbeiter hat in Karenz 0 Sollstunden und keine Kernzeiten), gültig ab einfügen (=1. Tag der Karenzzeit), Speichern

#### <u>Mitarbeiter kommt nach Karenzzeit wieder zurück in</u> <u>den Betrieb:</u>

Stammdaten → Mitarbeiter: Tab Zeitmodelle: neues Zeitmodell einfügen: gültig ab einfügen -SPEICHERN

#### Wie gebe ich ein neues Zeitmodell ein?

**Stammdaten**  $\rightarrow$  **Zeitmodelle**: Einfügen, Zeitmodell-Daten eingeben, SPEICHERN

# Wie ändere ich ein Zeitmodell für einen Mitarbeiter?

**Stammdaten** → **Mitarbeiter:** Abfragen (mit Kürzel), Tab Zeitmodelle, Einfügen, Zeitmodell auswählen, Datum, ab wann das neue Zeitmodell gelten soll, eingeben, SPEICHERN

#### Wie wird Extrazeit eintragen? (Postfahrten, Besorgungen etc.)

Zeit erfassen: Tab LEISTUNGEN: EINFÜGEN, Lohnart EZ (Extrazeit) auswählen, Zeit in Industrieminuten eingeben, SPEICHERN

#### Wie sind Dienstreisen zu stempeln?

Wenn zwei korrekte Dienstreise-Stempelungen vorhanden sind, wird ein Eintrag in den Reisekosten automatisch erzeugt. (Datum/Zeit/Bew. Art: DR = Dienstreise, ...)Die Dienstreise muss innerhalb einer KOMMT und GEHT Stempelung sein! D.H. KOMMT – DR – DR – GEHT

#### Krankenstand/Abwesenheit für längere Zeit eingeben

**Zeitraum erfassen:** Mitarbeiter auswählen, Lohnart (K=Krankenstand, UB=Urlaub bezahlt, etc.) auswählen,

Datum VON und Datum BIS eingeben, Button Eintragen

#### Wie trage ich eine Überstunden-Auszahlung ein?

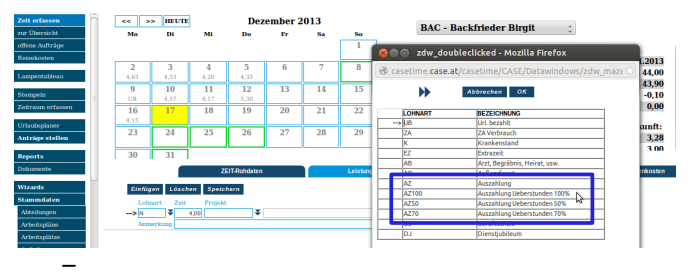

Zeit erfassen: Tab LEISTUNGEN, EINFÜGEN, Lohnart auswählen (z.B. Auszahlung Überstunden 100%), SPEICHERN

#### Feiertage für div. Religionen eingeben

**Stammdaten** → **Feiertage:** Einfügen, SPEICHERN

# **RFID Karte / Schlüsselanhänger verloren - Was ist zu tun?**

Stammdaten → Mitarbeiter: Mitarbeiter mittels Abfrage auswählen, Tab AUSWEISE, Neuen Datenträger anlegen (Ausweisnr./gültig ab/...), SPEICHERN Den alten/verlorenen Ausweis "gültig bis" eintragen, somit wird diese Ausweisnummer gesperrt

# Welche Anträge können gestellt werden?

#### VOREINSTELLUNGEN:

#### Anträge stellen → Stammdaten → Antragsarten:

Abfragen, Einfügen, gewünschte Antragsart eingeben z.B. Sonderurlaub für Hochzeit (je nach Kollektivvertrag), Speichern

 Es gibt auch die Möglichkeit ZA bzw. UL einen halben / ganzen Tag bzw. stundenweise zu nehmen (im Detail können wählbare Werte eingestellt werden z.B. halber/ganzer Tag bzw. stundenweise)

- ANTRAG STELLEN:
- Anträge stellen → Antrag stellen: Benutzer auswählen, Anfangsdatum eingeben, Enddatum eingeben, Art des Urlaubs eingeben (z.B. Urlaub bezahlt, Zeitausgleich, Sonderurlaub, ...), SPEICHERN

#### Monatsauswertungen z.B. Zeitübersichten – Wo können diese ausgedruckt werden?

**Reports** → **Monatsliste:** Monat auswählen, Abfragen

In dieser Liste werden alle Stempelungen eines Monats und die sich daraus ergebenden An- und Abwesenheitszeiten eines Mitarbeiters angezeigt.

Für jeden Mitarbeiter ist eine Übersicht über die Ist- und Sollstunden, den Zeitsaldo und die Überträge ins neue Monat verfügbar. Außerdem gibt die Liste ebenfalls Aufschluss über Überstunden, Arztstunden, Krankenstand, Schichtzulagen und den verbrauchten und vereinbarten Urlaub.

### Einstellungen Internet Explorer für caseTime

Internet Explorer öffnen – Extras – Internetoptionen – Sicherheit – Lokales Intranet auswählen – auf Sites klicken – Hakerl bei Intranetzwerk automatisch ermitteln entfernen – auf Erweitert klicken - IP-Adresse bzw. URL von caseTime bei "Diese Webseite zur Zone hinzufügen, Einfügen - Hakerl bei "Für Sites dieser Zone ist eine Serverprüfung (https://) erforderlich entfernen und auf Schließen klicken – alles mit OK schließen – Internetexplorer komplett schließen und wieder öffnen.

#### Gibt es eine ONLINE - HILFE?

Es gibt auf fast jeder Seite in caseTime eine Online - Hilfe:

 $\rightarrow$  dieser Button führt zur Online-Hilfe

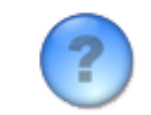

#### Monatsabschluss/Jahresabschluss -Was ist zu tun?

#### Zusatzfunktionen → Monatsabschluss

In dieser Maske werden Aktionen, die im Zuge des Monatsabschlusses durchgeführt werden, mit Hilfe einer Checkliste durchgeführt.

#### **Beispielsweise:**

- Abschluss der Zeitsaldo-Konten
- Überspielen von gesammelten Daten (falls Schnittstelle vorhanden)
- Einfrieren der Kontostände für Allinclusive-Mitarbeiter
- automatisches Setzen des Sperrdatums
- o ....

Um eine **Aktion zu starten**, genügt ein **einfaches Anhaken der Checkbox.** Die einzelnen Aktionen müssen in der **richtigen Reihenfolge** durchgeführt werden.

Soll ein neues Monat abgeschlossen werden, muss vorher der Button **<u>Alle zurücksetzen</u>** gedrückt werden, damit die Aktionen wieder ausgeführt werden können.

#### Zusatzfunktionen → Sperrdatum

Diese Maske ermöglicht es, die in caseTime **gesammelten Daten für Änderungen** durch den Administrator bzw. Zeitverantwortlichen **zu sperren**. Es dürfen nur Daten geändert werden, die jünger als das Sperrdatum sind.

#### Jahresabschluss: Zusatzfunktionen → Kontenabschluss

Letzten den Geschäftsjahres eingeben, z.B. 31.12.2013, durchführen.

Ist das System eingestellt, dass der Jahresurlaub mit Kontenabschluss gebucht wird, so erhält jeder Mitarbeiter eine Urlaubszubuchung mi dem unter **Stammdaten** → **Mitarbeiter** eingetragenen Jahresurlaub.

> CASE Softwaretechnik GmbH Pummerinplatz 2 4490 St. Florian Tel.: 07224/20 000-0, Fax 07224/20 000 office@case.at; www.case.at